# Mini-guide pour personnaliser un modèle Canva

### 🗹 1. Accéder au Modèle Canva

- 1. Cliquez ou accédez à ce lien raccourci : https://bit.ly/CODDPSH
- 2. Une fois sur Canva, cliquez sur **"Utiliser un modèle pour le nouveau design"** pour créer votre propre version avec votre propre compte Canva.

#### 2. Ajouter votre Photo (portrait rapproché, idéalement en buste)

- 1. Cliquez sur "Importer des fichiers" dans le menu de gauche.
- 2. Téléchargez votre photo depuis votre ordinateur.

| ≡          | Fichier | 📽 Redimensionner      | 🖉 Retouche |       |     | $\otimes$ | Copie de Cadre Aff                                        | 📽 Changer d'                                                                                                    | <b>C</b> + | щÓ | ∱ Pa | rtager |
|------------|---------|-----------------------|------------|-------|-----|-----------|-----------------------------------------------------------|----------------------------------------------------------------------------------------------------|------------|----|------|--------|
| Design     | Q Rect  | nercher des images    |            |       |     |           |                                                           |                                                                                                    |            |    |      |        |
| DA<br>DA   |         | Importer des fichiers |            |       |     |           | Sector of                                                 |                                                                                                    |            |    |      |        |
| Éléments   |         | Enregistrez-vous      |            |       |     |           | en person                                                 | m m situation de handicap                                                                                                    |            |    |      |        |
| T<br>Texte | Image   | es Vidéos             | Audio      | -     |     |           |                                                           | nn,<br>Rolt.                                                                                                    |            |    |      |        |
| â          | 6       |                       |            | <     |     |           | IL EST TEMPS<br>Les personnes a<br>premières aublie       | S D'AGIR ENSEMBLE<br>in altrastice du lauralisage<br>a de la crise du lagoreset.                                                                   |            |    |      |        |
| Marque     | and the |                       |            |       |     |           |                                                           |                                                                                                    |            |    |      |        |
| Importer   |         |                       |            |       |     |           | L'aducerse de lagrese<br>de handing à<br>SANS SOLUTIONS A | erte anseutifies expeci les personnes en situation<br>l'Aleximente et à des conditions préseires.<br>Les PTÉES, LELIE DIFOIT À UN TOIT EST IGNORÉ. |            |    |      |        |
| 2          |         |                       |            |       |     |           | + 41                                                      | outer une nage                                                                                                    |            |    |      |        |
| (*)        |         |                       |            |       |     |           |                                                           | outer and page                                                                                                    |            |    |      |        |
| $\bigcirc$ |         |                       |            | No No | tes |           | Page 1/1                                                  | -0                                                                                                    | - 1        | 4% | 88 v | * ?    |

3. Faites un clic gauche sur la photo dans « Images », elle sera ajoutée dans le Modèle.

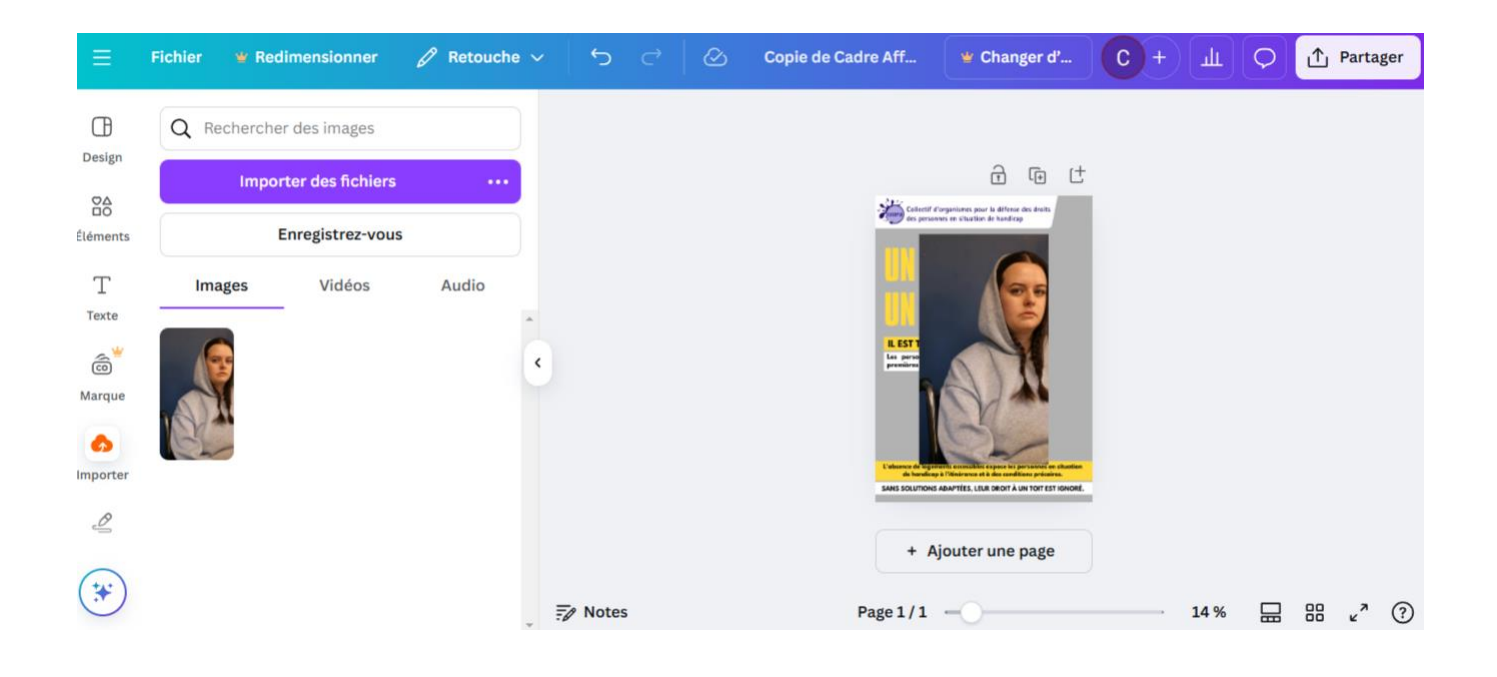

# 🗹 3. Placer la photo en arrière-Plan

- 1. Cliquez sur votre photo pour la sélectionner.
- 2. Faites un clic droit dessus et sélectionnez "Définir l'image comme arrière-plan".
- 3. Votre photo sera automatiquement placée derrière le cadre !

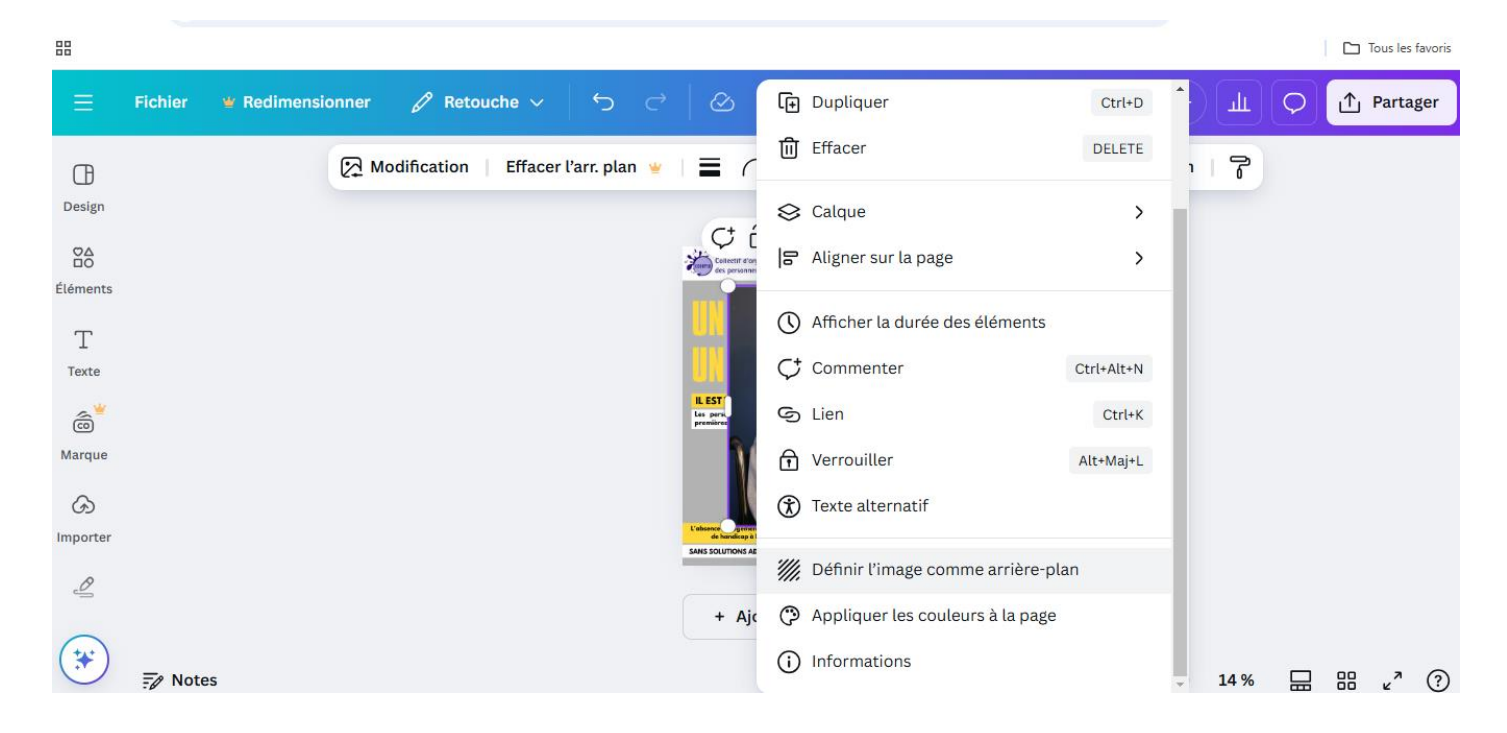

## 4. Télécharger votre Image Finalisée

- 1. Cliquez sur "Partager" en haut à droite.
- 2. Sélectionnez "Télécharger".
- 3. Choisissez le format PNG ou JPG pour une meilleure qualité.
- 4. Cliquez sur "Télécharger" et c'est prêt !

|                      | Fichier | 📽 Redimensionner | 🖉 Retouche 🗸 | <b>১</b> ৫ ⊗                                          | Copie de Cadre Aff                                                                                                    |                                                                |
|----------------------|---------|------------------|--------------|-------------------------------------------------------|----------------------------------------------------------------------------------------------------|----------------------------------------------------------------|
| Design               |         |                  |              |                                                       | ê @ t                                                                                                    | Partager ce design<br>Personnes disposant de l'accès. Modifier |
| ©∆<br>⊡O<br>Éléments |         |                  |              | Collectif d'<br>des persons                           | organismes pour la difense des desits<br>ess en situation de handicap                                                                              | Ajoutez des personnes, des groupes ou votre équip              |
| T                    |         |                  |              | UN TI<br>UN D                                         | DIT,<br>Roit.                                                                                                    | Lien de collaboration                                          |
| â                    |         |                  |              | IL EST TEMP<br>Les personnes<br>premitires exhibit    | S D'AGIR ENSEMBLE<br>en situation du hardicop,<br>e de la crise du legement.                                                                       | Vous uniquement pouvez y accéder                               |
| Marque               |         |                  |              |                                                       | J. AL                                                                                                    | Copier le lien                                                 |
| Importer             |         |                  |              | L'absence de legen<br>de handleap<br>SANS SOLUTIONS : | ente accescibles expeso les persannes en cituation<br>à Trifinérance et à des conditions présoires.<br>ADMPTÉES, LEUR DIRCHT À UN TOIT EST IONORÉ. | <u>+</u> © D                                                   |
| 2                    |         |                  |              | + Aj                                                  | outer une page                                                                                                    | Télécharger Lien de Imprimez avec Afficher tout                |
| (*)                  | F/ Note | 25               |              |                                                       | Page 1/1 -                                                                                                    |                                                                |

Astuce : n'hésitez pas à utiliser la flèche "Retour" pour revenir au début et remplacer la photo si besoin.

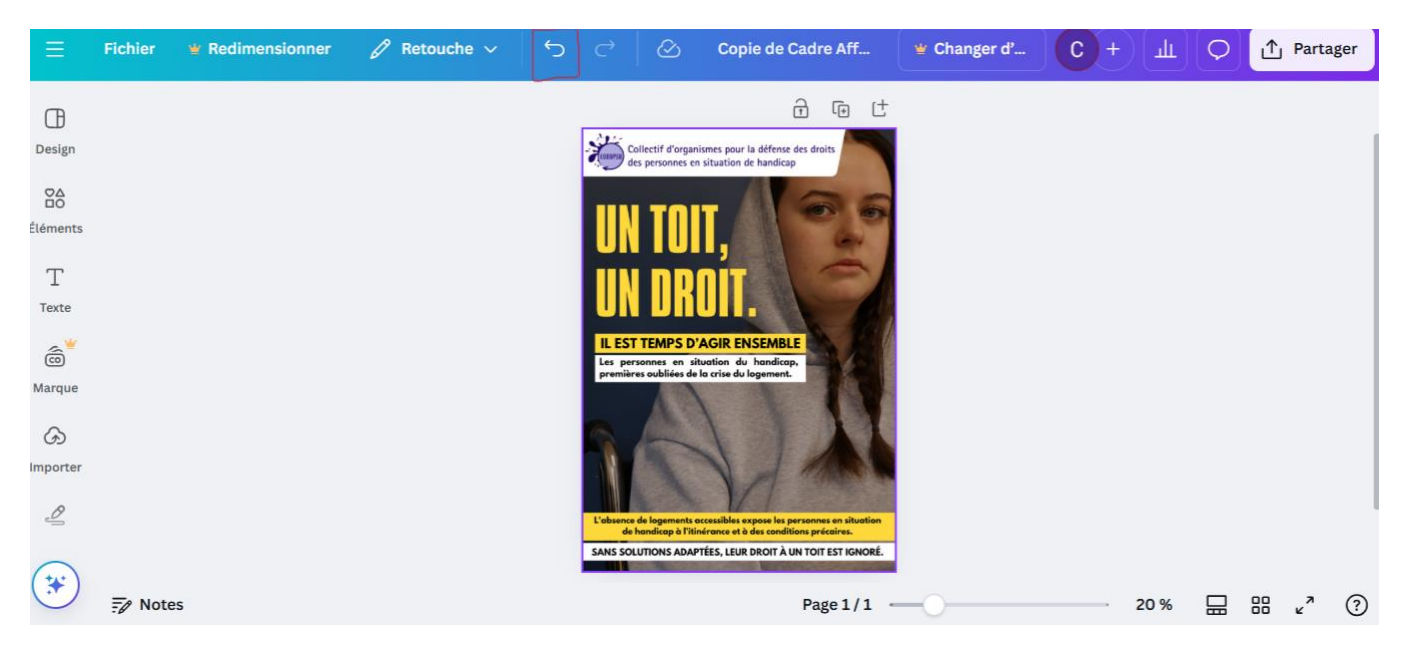